# Kvikguide – Faste ordrer

### 1. Oversigt over dine faste ordrer

Ved at gå til "Bestilling" og undermenuen "Faste ordrer" får du et overblik over alle dine faste ordrer, både aktive og inaktive. Her kan du aktivere/deaktivere dem, slette dem eller søge/filtrere. Derudover opretter du en ny fast ordre fra denne side.

| MI               | LLUM'                           | Søg efter va | are    |                           | ۹                                                                              |                    |             |            | (2) Hej, System Administra | ator 🗸 🎽 2 varer  |
|------------------|---------------------------------|--------------|--------|---------------------------|--------------------------------------------------------------------------------|--------------------|-------------|------------|----------------------------|-------------------|
| G                | <b>Bestilling</b> C             | )rdrebehand  | ling   | Aftaler Menubank S        | Statusopgørelse Rapporter                                                      | Admin              |             |            | Leveringsadresse:          | Super adresse 🗸 🗸 |
| Filter<br>Statu: | Indkøbslister<br>Kataloger      | >            | •      | Bestilling / Faste ordrer |                                                                                |                    |             |            |                            | ? Ny fast ordre   |
| Filtr            | Sidst bestilt<br>Partikøb       | >            | •      | Navn 📮                    | Leverandør $\stackrel{\scriptscriptstyle \diamond}{_{\scriptscriptstyle \mp}}$ | Leveringsadresse 🖕 | Startdato 🌻 | Slutdato   | Næste forsendelse          | Aktiv 🖕           |
| Adres            | Kampagne                        | >            | •      | 20190808 test             | Asko Storhusholdning                                                           | Super adresse      | 08.08.2019  | 10.08.2019 | 9                          |                   |
| > Le             | Fritekstbestill<br>Faste ordrer | ing >        | ,<br>, | Rundstykker               | Asko Storhusholdning                                                           | Super adresse      | 19.08.2019  | 21.08.2019 | 9                          |                   |
|                  |                                 |              |        | Fiskebestilling           | Bama Storkjøkken<br>Oslo                                                       | Super adresse      | 07.09.2020  | 09.09.2020 | )                          |                   |
|                  |                                 |              |        | le Rc201                  | Ringeriksmat AS                                                                | Super adresse      | 07.09.2020  | 08.09.2020 | 0 08.09.2020               |                   |

### MILLUM®

### 2. Opret en ny fast ordre

Ønsker du å opprette en ny fast ordre trykker du på knappen **Ny fast ordre**. Det første du må gjøre er å velge hvilken leverandør den nye faste ordren skal kobles til, og klikke på knappen **Gå videre**.

Hvis du vil oprette en ny fast ordre, skal du trykke på knappen **Ny fast ordre**. Det første du skal gøre er at vælge hvilken leverandør den nye faste ordre skal tilsluttes, og klikke på knappen **Gå videre**.

| MILLUM <sup>.</sup> | Søg efter vare |                           | Q                    |                                       |               | (          | B Hej, System Administra | tor 🗸 📜 2 varer   |   |
|---------------------|----------------|---------------------------|----------------------|---------------------------------------|---------------|------------|--------------------------|-------------------|---|
| G Bestilling O      | rdrebehandling | Aftaler Menubank S        | tatusopgørelse R     | apporter Admin                        |               |            | Leveringsadresse:        | Super adresse 🗸 🗸 | ] |
| Filter<br>Status    | Nulstil        | Bestilling / Faste ordrer |                      |                                       |               |            |                          | ? Ny fast ordre   |   |
| Filtrer på status   | ~              | Navn ‡                    | Leverandør 🌲         | Leveringsadresse 🌻                    | Startdato 🌻   | Slutdato 🌲 | Næste forsendelse        | Aktiv ‡           |   |
| Adresse             |                | 20190808 test             | Asko Storhusho       | ldning Super adresse                  | 08.08.2019    | 10.08.2019 |                          |                   |   |
| Filtrer på adresse  | <b>~</b> ]     | Rundstykker               | Asko Storhusł        | Vælg leverandør af faste ordrer       | 19.08.2019    | 21.08.2019 |                          |                   |   |
|                     |                | Fiskebestilling           | Bama Storkjø<br>Oslo |                                       | 07.09.2020 09 | 09.09.2020 |                          |                   |   |
|                     |                | <u>le Rc201</u>           | Ringeriksmat A       | Hejco Yrkesklær AS<br>Lyreco Norge AS | 07.09.2020    | 08.09.2020 | 08.09.2020               |                   |   |
|                     |                | Atago                     | Asko Storhusho       | Martin & Servera AB                   | 16.10.2020    | 20.10.2020 | 20.10.2020               |                   |   |
|                     |                | Frukt og grønt            | Bama Storkjøkk       | menigo                                | 04.03.2021    | 26.03.2021 | 14.03.2021               |                   |   |

### 3. Udfyldelse af information

Når du opretter en ny fast ordre, kan du vælge mellem at navngive den, indstille start- og slutdato, hyppighed af ordren, tidspunkt for afsendelse af ordren, hvilke dage og ønsket leveringstid.

| Bestilling / Faste                      | ordrer                                                                                                    |                      |                        |                   |                          | ? | Afbryd | Gem |  |  |  |
|-----------------------------------------|----------------------------------------------------------------------------------------------------|----------------------|------------------------|-------------------|--------------------------|---|--------|-----|--|--|--|
| Test ny faste ordrer                    |                                                                                                    |                      |                        |                   |                          |   |        |     |  |  |  |
| Faste ordrer følge<br>Kontakt leverandø | Faste ordrer følger bestillingsfrister og leveringsfrister sat af gældende leverandør.<br>Kontakt leverandør for mere information om, hvilke frister og leveringsdage som gælder. |                      |                        |                   |                          |   |        |     |  |  |  |
| Navn på fast ordre                      | Test ny faste ordre                                                                                                    | r                    | Ordren ska             | l sendes          | Dagligt                  | ~ |        |     |  |  |  |
| Leverandør                              | Martin & Servera Al                                                                                                    | В                    | Hvornår sk<br>afsendes | al ordre          | 07 🗸 : 00 🗸              |   |        |     |  |  |  |
| Leveringsadresse                        | Super adresse                                                                                                    | Super adresse 🗸      |                        | a hverdage        |                          |   |        |     |  |  |  |
| Afdeling                                | Test                                                                                                    | Test ~               |                        | ering             | En dag efter sendt ordre | ~ |        |     |  |  |  |
| Kundenummer                             | 123                                                                                                    | ~                    |                        |                   |                          |   |        |     |  |  |  |
| Startdato                               | 30.09.2024                                                                                                    | <b></b>              |                        |                   |                          |   |        |     |  |  |  |
| Slutdato                                | 30.12.2024                                                                                                    | Ħ                    |                        |                   |                          |   |        |     |  |  |  |
| Afsendelsespla                          | Produktlinjer (0)                                                                                                    |                      |                        |                   |                          |   |        |     |  |  |  |
| Planlagte f                             | orsendelser                                                                                                    |                      |                        | Tidligere fo      | orsendelser              |   |        |     |  |  |  |
| Ordre sendes                            |                                                                                                    | Ønsket leveringsdato | Aktiv                  | Ingen tidligere : | sendt ordre              |   |        |     |  |  |  |
| Uke 40 Man                              | lag 30.09.2024 07:00                                                                                                    | Tirsdag 01.10.2024   |                        |                   |                          |   |        |     |  |  |  |
| Uke 40 Tirsd                            | ag 01.10.2024 07:00                                                                                                    | Onsdag 02.10.2024    |                        |                   |                          |   |        |     |  |  |  |
|                                         |                                                                                                    |                      |                        |                   |                          |   |        |     |  |  |  |

### MILLUM®

### 4. Valg af interval, leveringsdag og afsendelsestidspunkt

Når du oppretter en fast ordre er det viktig at du sjekker nøye alle detaljene slik at alt stemmer. Det vil medføre automatikk i bestillingene og være tidsbesparende. Du kan velge mellom daglig, ukentlig eller enkeltstående datoer. Du kan også spesifisere hvilke dager i en ukentlig plan.

Når du opretter en fast ordre, er det vigtigt, at du nøje tjekker alle detaljer, så alt er korrekt. Dette vil føre til automatisering i ordrerne og vil spare tid. Du kan vælge mellem daglige, ugentlige eller individuelle datoer. Du kan også angive hvilke dage i en ugeplan.

| Ordren skal sendes              | ○ Dagligt                              | Ogentligt | $\bigcirc$ Enkeltstående datoer |  |  |  |
|---------------------------------|----------------------------------------|-----------|---------------------------------|--|--|--|
| Tidspunkt, ordre skal<br>sendes | 06 ~                                   | : 30 ~    |                                 |  |  |  |
|                                 | Mandag                                 | 🗸 Lørdag  |                                 |  |  |  |
|                                 | Tirsdag                                | Søndag    |                                 |  |  |  |
| Vælg ugedage                    | Onsdag                                 | <b>~</b>  |                                 |  |  |  |
|                                 | Torsdag                                |           |                                 |  |  |  |
|                                 | Fredag                                 |           |                                 |  |  |  |
|                                 |                                        |           |                                 |  |  |  |
| Ønsket levering                 | To dage efter sendt ordre $\checkmark$ |           |                                 |  |  |  |

### 5. Oversigt over planlagte ordrer/forsendelser

Før du gemmer den faste ordre, kan du se en specificeret plan over den faste ordre nederst. Her kan du vælge at fravælge enkelte forsendelser, hvis du ønsker det.

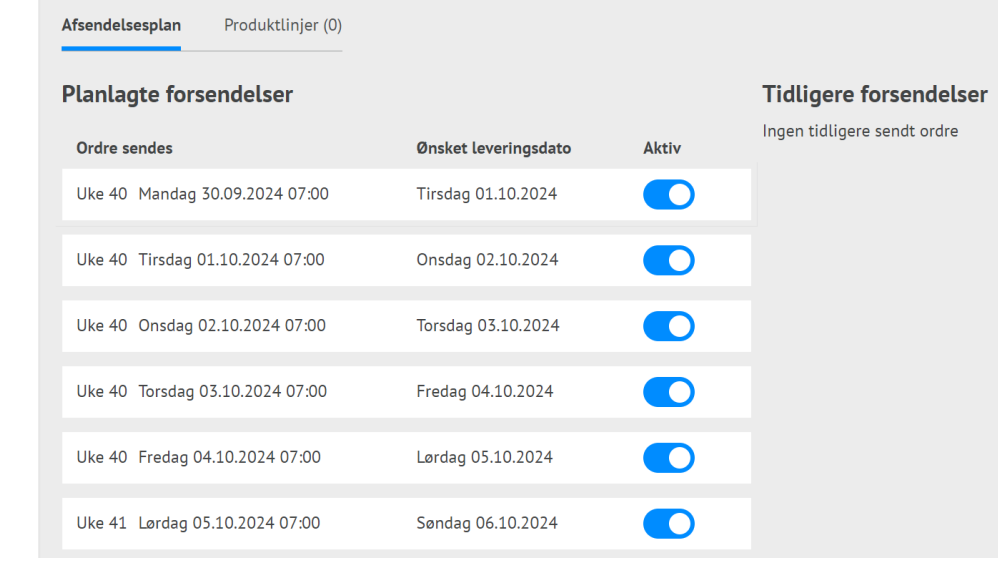

## MILLUM®

#### 6. Administrer dine faste ordrer

Du kan nemt administrere dine faste ordrer fra oversigtsskærmen. Bemærk, at det ikke er nødvendigt at slette en fast ordre, men du kan indstille den som deaktiveret. Det betyder, at den let kan genstartes, hvis det er nødvendigt.

| MILLUM             | Søg efter prod  | lukt O                   |                          |                    |            | A          | Hej,              | ~ 8           | <b>7</b> 0.00 |
|--------------------|-----------------|--------------------------|--------------------------|--------------------|------------|------------|-------------------|---------------|---------------|
| ♠ Bestilling       | Ordrebehandling | Aftaler Menubank S       | itatusopgørelse Rapport  | er Admin           |            |            | Leveringsadresse: | Super adresse | ~             |
| Filter             | <u>Nulstil</u>  | Bestilling / Faste ordre | r                        |                    |            |            | I                 | Ny fast ordre | ?             |
| Filtrer på status  | ~               | Navn 🌩                   | Leverandør 荣             | Leveringsadresse 崇 | Startdati  | Slutdato   | Næste afsendelse  | Aktiv ≑       |               |
| Adresse            |                 | 20190808 test            | Asko<br>Storhusholdning  | Super adresse      | 08.08.2019 | 10.08.2019 |                   |               |               |
| Filtrer på adresse | ~               | Rundstykker              | Asko<br>Storhusholdning  | Super adresse      | 19.08.2019 | 21.08.2019 |                   |               |               |
| ,                  |                 | Fast ordre til Sandra    | Bama Storkjøkken<br>Oslo | Super adresse      | 27.11.2019 | 02.01.2022 |                   |               | ⊿₫            |
|                    |                 | Fast ordre til Sandra    | Bama Storkjøkken<br>Oslo | Super adresse      | 27.11.2019 | 25.02.2023 | 31.12.9999        |               | ⊿₫            |